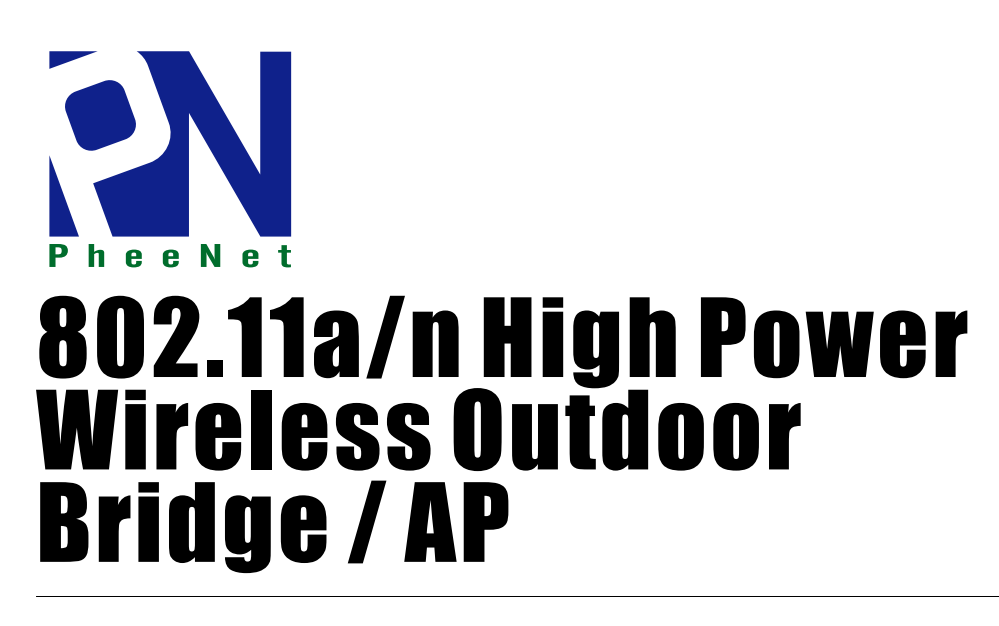

*Quick Installation Guide Ver 1.08* 

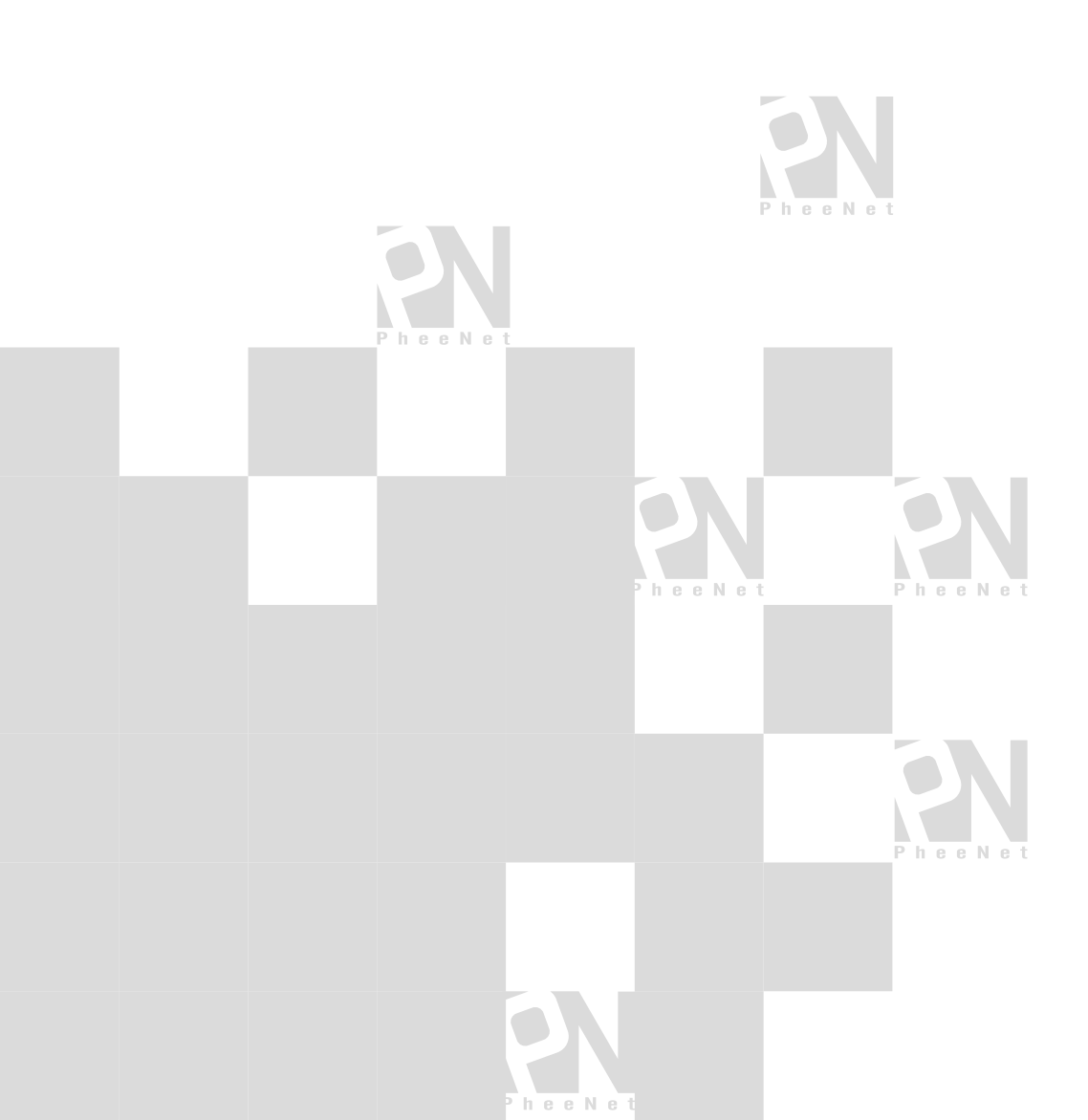

# Preface

PheeNet IEEE802.11a/n 5GHz 300Mbps MIMO Wireless Outdoor Bridge is a powerful solution. The Wireless Network Service Provider can use it to build up Wireless Backhaul Point to Point or Point to Multi-point connection, or deploying last mile services to business or residential broadband subscribers. Network administrators can create multiple subscriber service tier using per-subscriber rate limiting features, and manage centrally. PheeNet High Power Wireless Outdoor Bridge/AP utilizes a 200mW output Tx Power connect to the Wireless Mesh Network or WDS infrastructure and provides the subscriber with an Ethernet connection for a local access.

PheeNet High Power Wireless Outdoor Bridge/AP can be used for different purposes in different modes. In the AP mode, it can be deployed either as traditional fixed wireless Access Point (AP), or combination of AP and WDS (AP+WDS). In the WDS mode, it's only used to expand or bridge Ethernet networks and deployed as a main base, relay based or remote base station. In the CPE mode, it connects to Wireless Internet Service Provider's (WISP) outdoor network via wireless WAN gateway to access to Internet. In the Client Bridge + Universal Repeater mode, it connects to Wireless Internet Service Provider's (WISP) outdoor network via wireless or wired bridge to access to Internet.

# **Package Contents**

| • | Mounting Kit                      | x 1 |
|---|-----------------------------------|-----|
| • | PSE with AC Cable                 | x 1 |
| • | CD-ROM (with User Manual and QIG) | x 1 |
| • | WLO-15814N / WLO-15802N           | x 1 |

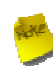

It is highly recommended to use all the supplies in the package instead of substituting any components by other suppliers to guarantee best performance.

# System Overview

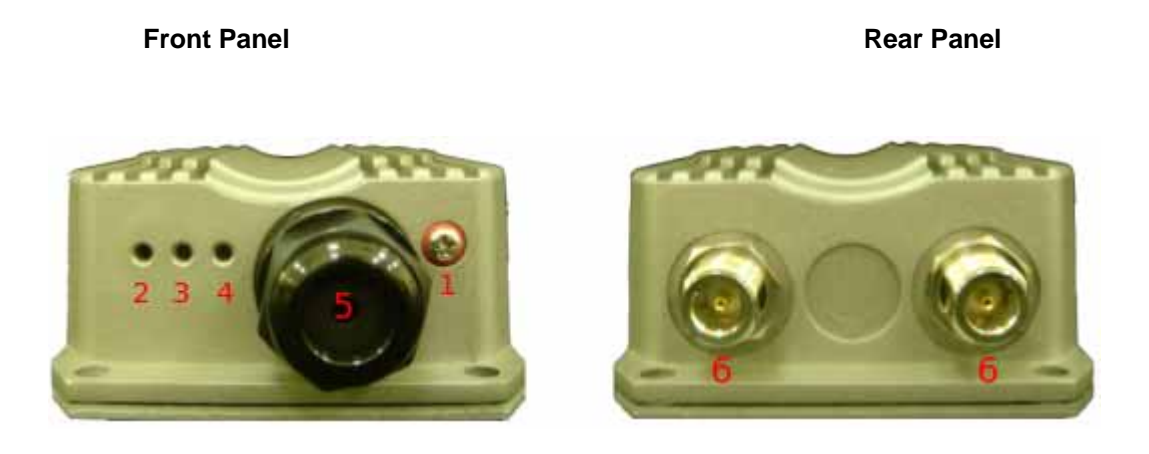

- 1. Reboot Button : Unscrew the screw and click Reset button to restart system or reset to default configurations.
  - ➔ Press and hold the Reset button for 2 seconds and release to restart system. The LED except Power indicator will be off before restarting.
  - → Press and hold the Reset button for more than 10 seconds to reset the system to default configurations.
- 2. Power : Green LED ON indicates power on, and OFF indicates power off.
- 3. WLAN : Green LED FLASH indicates Wireless Transmit.
- 4. Ethernet : Green LED ON indicates connection, OFF indicates no connection, FLASH indicates Packets transmit
- 5. PoE Connector : For connecting to PSE
- 6. Dual Ntype connector: to connect to antenna (WLO-15802N only)

# Hardware Installation

Please follow the steps mentioned below to install the hardware of WLO-15802N :

> WLO-15802N

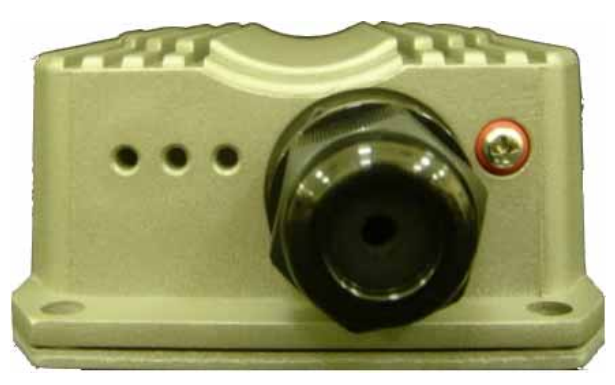

**Front Panel** 

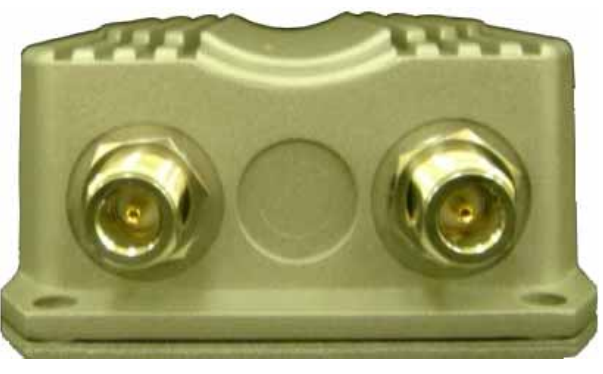

**Rear Panel** 

Connect N-type antenna to the N-type connector on the rear panel.

Connect PSE to the PoE connector on the front panel.

Connect an Ethernet cable to the PSE and the other end to a computer.

Power on the PSE in order to supply power to WLO-15802N

# **Getting Started**

*WLO-15814N / WLO-15802N* supports web-based configuration. Upon the completion of hardware installation, *WLO-15814N / WLO-15802N* can be configured through a PC/NB by using its web browser such as Internet Explorer version 6.0.

- Default IP Address : 192.168.2.254
- Default IP Netmask : 255.255.255.0
- Default User Name and Password :

The default user name and password for both root manager account and admin manager account are as follows :

| Mode               | CPE Mode        |                  | AP Mode         | WDS Mode        | Universal Repeater +<br>Client Bridge Mode |
|--------------------|-----------------|------------------|-----------------|-----------------|--------------------------------------------|
| Management Account | Root<br>Account | Admin<br>Account | Root<br>Account | Root<br>Account | Root<br>Account                            |
| User Name          | root            | admin            | root            | root            | root                                       |
| Password           | root            | admin            | root            | root            | root                                       |

## Step

## 1. IP Segment Set-up for Administrator's PC/NB

Set the IP segment of the administrator's computer to be in the same range as *WLO-15814N / WLO-15802N* for accessing the system. Do not duplicate the IP Address used here with IP Address of *WLO-15814N / WLO-15802N* or any other device within the network

## Example of Segment :

The value for underlined area can be changed as desired; the valid range is 1 ~ 254. However, 254 shall be avoided as it is already used by *WLO-15814N / WLO-15802N*; use 10 as an example here.

- IP Address : 192.168.2.<u>10</u>
- IP Netmask : 255.255.255.0

## 2. Launch Web Browser

Launch as web browser to access the web management interface of system by entering the default IP Address, <a href="http://192.168.2.254">http://192.168.2.254</a>, in the URL field, and then press *Enter*.

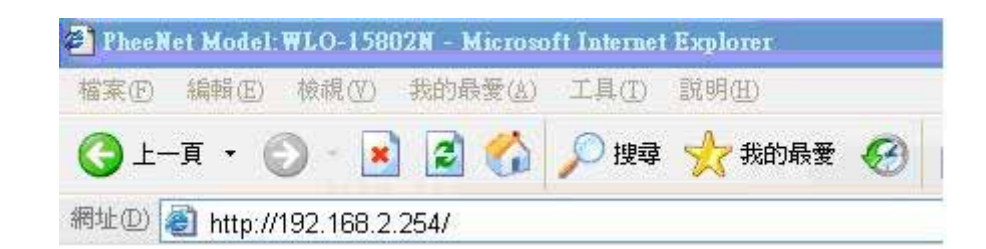

## 3. System Login

The system manager Login Page then appears.

Enter "*root*' as **User name** and "*default*' as **Password**, and then click OK to login to the system; the root manager account is used as an example here.

| 連線到 192.168.2                     | .254 🛛 🕐 🔀                                                                    |
|-----------------------------------|-------------------------------------------------------------------------------|
| 7                                 |                                                                               |
| WLO-15802N<br>使用者名稱(U):<br>密碼(P): | <ul> <li>፪ root</li> <li>*******</li> <li>記憶我的密碼(R)</li> <li>確定 取消</li> </ul> |

## 4. Login Success

System Overview page will appear after successful login.

| m Wireless Utilities Status                             |       |
|---------------------------------------------------------|-------|
| erview Clients WDS Status Extra Info Event Log          |       |
|                                                         | Refre |
|                                                         |       |
| System                                                  |       |
| Host Name : WLO-15802N                                  |       |
| Operating Mode : AP Mode                                |       |
| Location :                                              |       |
| Description : 802.11 e/h Wireless Outdoor Bridge, 200mW |       |
| Firinware Version : Cen-CPE-N5H2 V0.0.11 Beta Version   |       |
| Firmware Date : 2009-10-20 15:05:52                     |       |
| Device Time : 2000-01-01 16:41:17                       |       |
| System Up Time : 16:41:17                               |       |
| - Network                                               |       |
| Mode : Static Mode                                      |       |
| IP Address : 59.120.53.9                                |       |
| P Netmask : 255.255.255.0                               |       |
| IP Gateway : 59.120 53.254                              |       |
| Primary DNS ; 168.95.1.1                                |       |
| Secondary DNS :                                         |       |
| 192.01.21                                               |       |
| LAN INFORMATION                                         |       |
| MAC Address : UCOC 45:28:80:78                          |       |
| Receive Bytes : 1408005                                 |       |
| Techevel Bulance 20062009                               |       |
| Transmit Packets : 16633                                |       |
| Honorem Polynolis - Mona-                               |       |
| - Wireless Information                                  |       |
| MAC Address : 00:00:43:28:90:70                         |       |
| Receive Bytes : 13984                                   |       |
| Receive Packets : 311                                   |       |
| Transmit Bytes = 12530                                  |       |
| Transmit Bytes : 12530<br>Transmit Packets : 249        |       |

# Quick Setup

*WLO-15814N / WLO-15802N* is a multiple mode system which can be configured either as a gateway or an access point as desired. This section provides a step-by-step configuration procedure for basic installation for *AP Mode*, *WDS Mode*, *CPE Mode* and *Client Bridge + Universal Repeater*.

| System Wireless Utilities Status                              |             |
|---------------------------------------------------------------|-------------|
| Operating Mode   LAN   Management   Time Server   UPNP   SNMP |             |
| Operating Mode                                                |             |
| - Operating Mode                                              |             |
| Mode () AP Mode                                               |             |
| O WDS Mode                                                    |             |
| C CPE Mode                                                    |             |
| Clent Bridge + Universal Repeater Mode                        |             |
|                                                               | F           |
|                                                               | SaveSReboot |

## > Setup In AP Mode

## Step 1 : Mode Confirmation

Ensure the Operating Mode is currently at AP mode; the web management UI can be viewed at the **Status** section under the **System Overview** page.

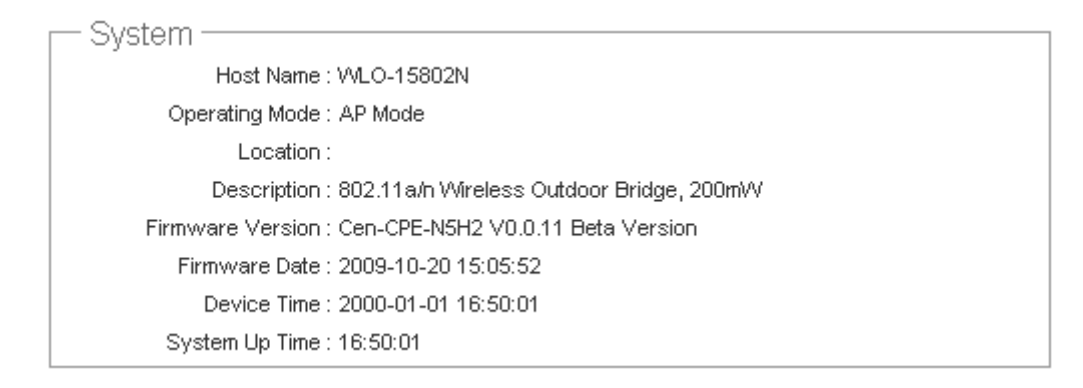

## Step 2 : Change Password

Click System -> Management and then Management Setup page appears.

There can change root and admin manager account. Enter a new password, and verify it again in the **New Password** and **Check New Password** field respectively. Click **Save** button, and proceed with the following steps.

#### Management Setup

| - System Information                                  |
|-------------------------------------------------------|
| System Name : WLO-15802N                              |
| Providence 902 11 x/o Wirelass Outdoor Bridge 20      |
| Description : louz.it.avn wireless Outdoor Bridge, 20 |
| Location :                                            |
| De et Deserverd                                       |
| Root Password                                         |
| New Root Password :                                   |
| Check Root Password :                                 |
|                                                       |
| Admin Password                                        |
| New Admin Password :                                  |
| Check New Password :                                  |
|                                                       |
| - Admin Login Methods                                 |
| Enable HTTP: V Port: 80                               |
|                                                       |
| Enable HTTPS: Port: 443 Optioadkey                    |
| Enable Teinet: V Port: 23                             |
| Enable SSH: 🗹 Port: 22 GenerateKey                    |
| ssh-rsa AAAAB3NzaC1yc2EAAAADAQABAAAAgwCFZV            |
|                                                       |

Save

## Step 3 : LAN IP Settings

Click System -> LAN, and then LAN Setup page appears.

Enable "Static IP" and "DNS", and enter the related information in the field marked.

Click Save button to save the settings.

| hernet Connection Type        | DNS                                                  |
|-------------------------------|------------------------------------------------------|
| Mode : O Static P O Dynamic P | DNS : O to Default DNS Server O Specify DNS Server P |
|                               | Prmary :                                             |
| Static IP                     | Secondary :                                          |
| P Address 192.168.2.254       |                                                      |
| P Netrusk : 255.255.255.0     | 802.1d Spanning Tree                                 |
| P Geteway 192.168.2.1         | STP: O Erable O Disable                              |

### Step 4 : Time Zone settings

Click System -> Time Server, and then Time Server Setup page appears.

Enable "NTP Client", and then enter the related information.

Click Save button to save the settings.

| vstem Time               |                                        |   |  |
|--------------------------|----------------------------------------|---|--|
| Local Time : 200         | 101/01 Sat 00:05:44                    |   |  |
|                          |                                        |   |  |
| NTP Client               |                                        |   |  |
| Enable 🗍                 |                                        |   |  |
| Defaut NTP Server : 11   | e continue grup tax (optional)         |   |  |
| Time Zone : (G           | HT) Dublin, Edinburgh, Lubon, London 3 | 1 |  |
| Daviohi asvino time - Di | adde 19                                |   |  |

### Step 5 : SSID Settings

Click Wireless -> Virtual AP Setup, and then Virtual AP Overview page appears.

| (AD List   |         |        |               |            |      |
|------------|---------|--------|---------------|------------|------|
| VAP LISt   |         |        |               |            |      |
| VAP        | ESSID   | Status | Security Type | MAC Action | Edit |
| Primary AP | Main_AP | On     | Disable       | Disable    | Edit |
| VAP1       |         | Off    | Disable       | Disable    | Edit |
| VAP2       |         | off    | Disable       | Disable    | Edit |
| VAP3       |         | Off    | Disable       | Disable    | Edit |
| VAP4       |         | Off    | Disable       | Disable    | Edit |
| VAP5       |         | Off    | Disable       | Disable    | Edit |
| VAP6       |         | Off    | Disable       | Disable    | Edit |

Click "Edit" on the Primary AP and then Primary AP Setup page appears. Setup the broadcast SSID for easy identification of the system when device is trying to associate the service. The default SSID is "Main\_AP" Click Save button to save settings

| Primary AP Setup                      |                  |
|---------------------------------------|------------------|
| Security                              | MAC Filter       |
| ESSID : Main_AP                       | Action : Disable |
| Client Isolation : O Enable O Disable |                  |
| Hidden SSID : O Enable O Disable      |                  |
| Maximum Clients : 32                  |                  |
| VLAN Tag(D): CEnable Obsable (1-4094) |                  |
| Security Type : Disable 💌             |                  |
|                                       |                  |
|                                       | Save             |

## Step 6 : Security Settings

In **Primary AP Setup** page, select WEP in "Security Type" drop-down list. The WEP setting field will show up immediately.

| Authentication Type :  O OPEN O SHARED O WEPAUTO |  |
|--------------------------------------------------|--|
| Key Index : 1 💌                                  |  |
| WEP Key 1 :                                      |  |
| WEP Key 2 :                                      |  |
| WEP Key 3 :                                      |  |
| WEP Key 4 :                                      |  |

Enter the WEP key information required in the WEP settings field, the same information will also be used to set up devices using *WLO-15814N / WLO-15802N*s services.

Click *Reboot* to activate all settings configured above.

## **Congratulation!**

The AP mode is now successfully configured.

## > Setup In WDS Mode

## Step 1 : Mode Confirmation

Ensure the Operating Mode is currently at WDS mode; the web management UI can be viewed at the **Status** section under the **System Overview** page.

System
 Host Name : WLO-15802N
 Operating Mode : WDS Mode
 Location :
 Description : 802.11a/n Wireless Outdoor Bridge, 200mW
 Firmware Version : Cen-CPE-N5H2 V0.0.11 Beta Version
 Firmware Date : 2009-10-20 15:05:52
 Device Time : 2000-01-01 00:00:40
 System Up Time : 40

### Step 2 : Change Password

Click System -> Management and then Management Setup page appears.

There can change root and admin manager account. Enter a new password, and verify it again in the New

Password and Check New Password field respectively. Click *Save* button, and proceed with the following steps. Management Setup

| - System Information                                |
|-----------------------------------------------------|
| System Name : WLO-15802N                            |
| Description : 802.11a/n Wireless Outdoor Bridge, 20 |
| Location :                                          |
| De et De environd                                   |
| Root Password                                       |
| New Root Password :                                 |
| Check Root Password :                               |
| Admin Deseurard                                     |
| Admin Password                                      |
| New Admin Password :                                |
| Check New Password :                                |
|                                                     |
| Admin Login Methods                                 |
| Enable HTTP: 🗹 Port: 80                             |
| Enable HTTPS : 🗹 Port : 443 UploadKey               |
| Enable Teinet : 🗹 Port : 23                         |
| Eneble SSH : 🗹 Port : 22 GenerateKey                |
| ssh-rsa AAAAB3NzaC1yc2EAAAADAQABAAAAgwCFZV          |
| (Paulo)                                             |

## Step 3 : LAN IP Settings

Click System -> LAN, and then LAN Setup page appears.

Enable "Static IP" and "DNS", and enter the related information in the field marked.

Click Save button to save the settings.

#### **Quick Installation Guide**

WLO-15814N / WLO-15802N

| Ethernet Connection Type    | DNS                                                    |
|-----------------------------|--------------------------------------------------------|
| Mode : Static P O Dynamic P | DNS :  O No Default DNS Server O Specify DNS Server IP |
|                             | Primary :                                              |
| Static IP                   | Secondary :                                            |
| P Address : 192.168.2.254   |                                                        |
| @ Netmask : 255.255.255.0   | - 802.1d Spanning Tree                                 |
| P Gateway 192.168.2.1       | STP: O Enable O Disable                                |

## Step 4 : Time Zone settings

Click System -> Time Server, and then Time Server Setup page appears.

Enable "NTP Client", and then enter the related information. Click Save button to save the settings.

| Time                                            | -       |  |  |
|-------------------------------------------------|---------|--|--|
| Local Time : 2000/01/01 Sat 00:05:44            |         |  |  |
| ant                                             |         |  |  |
| Enable : 🖸                                      |         |  |  |
| NTP Server : Inne. staffame.gov.to. (optonal)   |         |  |  |
| The Zone : ((GMT) Dublin, Edinburgh, Lubon, Lon | idan 30 |  |  |
| t saving time : Disable (%)                     |         |  |  |

### Step 5 : Enable WDS Peer's MAC Address

Click Wireless -> WDS Setup, and then WDS Setup page appears.

Enable "WDS Peer's MAC Address", and then enter the related information. Click Save button to save the settings.

| urity                     | - WDS MAC List                 |                                       |
|---------------------------|--------------------------------|---------------------------------------|
| Security Type : Disable 💌 | Enable W/DS Peer's MAC Address | Description                           |
|                           | 01.                            |                                       |
|                           | 02 02                          | · · · · · · · · · · · · · · · · · · · |
|                           | 03.                            |                                       |
|                           | 04                             |                                       |

| Setting WDS link, you need verify " <b>Peer's MAC Address</b> ", " <b>Channel</b> " and " <b>Security Type</b> " first. The " <b>Channel</b> " and " <b>Security Type</b> " must be the same |
|----------------------------------------------------------------------------------------------------|
|----------------------------------------------------------------------------------------------------|

## Step 6 : Wireless General Settings

Click Wireless -> General Setup, and then General Setup page appears.

Select the "Transmit Rate Control" and "Channel" information required in the General Setup field. *The information must be the same as other WDS devices*.

| Wireless Setup                                                                                                    |      |
|----------------------------------------------------------------------------------------------------|------|
| General Setup<br>MAC Address : 00:0c:43:28:60:34<br>Band Mode : 802:11 a<br>AP isolation : O Enable O Disable<br>Transmit Rate Control: Auto Country<br>Country NONE<br>Channel: Auto Country<br>Th Power: 60 % |      |
|                                                                                                    | Save |

Try to select fix "Transmit Rate Control" will be get better throughput. "Tx Power" also effect throughput. More advanced setting see User Manual

Click *Reboot* to activate all settings configured above.

## **Congratulation!**

The WDS mode is now successfully configured.

## > Setup In CPE Mode

## Step 1 : Mode Confirmation

Ensure the Operating Mode is currently at CPE mode; the web management UI can be viewed at the **Status** section under the **System Overview** page.

System Host Name : WLO-15802N Operating Mode : CPE Mode Location : Description : 802.11a/n Wireless Outdoor Bridge, 200mW Firmware Version : Cen-CPE-N5H2 V0.0.11 Beta Version Firmware Version : Cen-CPE-N5H2 V0.0.11 Beta Version Firmware Date : 2009-10-20 15:05:52 Device Time : 2000-01-01 00:20:12 System Up Time : 20:12

## Step 2 : Change Password

Click System -> Management and then Management Setup page appears.

There can change root and admin manager account. Enter a new password, and verify it again in the New

Password and Check New Password field respectively. Click Save button, and proceed with the following steps.

## Management Setup

| - System Information                               |
|----------------------------------------------------|
| System Name : W/I 0-15802N                         |
| System Manle. WEB 200021                           |
| Description: 802.11a/n Wireless Outdoor Bridge, 20 |
| Location :                                         |
|                                                    |
| Root Password                                      |
| New Root Password :                                |
| Check Root Password :                              |
|                                                    |
| Admin Password                                     |
| New Admin Password :                               |
| Check New Password :                               |
|                                                    |
| Admin Login Methods                                |
| Enable HTTP : 🔽 Port : 80                          |
| Enable HTTPS : 🔽 Port : 443 UploadKey              |
| Enable Telnet : V Port : 23                        |
| Enable SSH · V Port · 22 GenerateKey               |
|                                                    |
| ssh-rsa AAAAB3NzaC1yc2EAAAADAQABAAAAgwCFZV         |

Save

## Step 3 : LAN IP Settings

Click **System -> LAN**, and then **LAN Setup** page appears. Enter the "IP Address" and "IP Netmask" of the LAN Setup.

| AN IP                   | DHCP Server              | 1 |
|-------------------------|--------------------------|---|
| P Address 192.168.2.254 | DHCP: O Enable @ Disable |   |
| P Network 235.255.255.0 |                          |   |
| 00 14 Overelie Tere     |                          |   |
| 02.1d Spanning Tree     |                          |   |
|                         |                          |   |

## Step 4 : Time Zone settings

Click System -> Time Server, and then Time Server Setup page appears. Enable "NTP Client", and then enter the related information. Click *Save* button to save the settings.

| ystem Time            |                                        | 1 |  |
|-----------------------|----------------------------------------|---|--|
| Local Time :          | 2000/01/01 Sat 00:05:44                |   |  |
| P Client              |                                        |   |  |
| Enable :              |                                        |   |  |
| Default NTP Server :  | time stiffing giv. tie (optoral)       |   |  |
| Time Zone :           | (GHT) Dublin, Edinburgh, Lubon, London |   |  |
| Daviont saving time : | Disable of                             |   |  |

#### Step 5 : WAN IP Settings

Click System -> WAN, and then WAN Setup page appears.

Enable "Static IP", and then enter the related information (Default WAN IP is 192.168.1.254)

Click **Save** button to save the settings.

| ernet Connection Type<br>Mode :  Static P O Dynamic P O PPPoE | MAC Clone     Keep Default MAC Address                      |
|---------------------------------------------------------------|-------------------------------------------------------------|
| tatic IP                                                      | Cone MAC Address: 00 1A 92 9F A4 98     Manual MAC Address: |
| P Netmask: 255.255.0                                          |                                                             |
| # Gateway : 192.168.1.1                                       |                                                             |
| DNS                                                           |                                                             |
| Primary .                                                     |                                                             |
| Secondary                                                     |                                                             |

#### Step 6 : Site Survey

Click **Wireless -> Site Survey**, and then **Station Site Survey** page appears. The system will automatically scan and display the scan results of all AP existing near by the system.

Below depicts an example for scanning result.

| Station  | Site Survey       |        |         |            |              |                |               |
|----------|-------------------|--------|---------|------------|--------------|----------------|---------------|
| - Scan F | Result            |        |         |            |              |                |               |
| ESSID    | MAC Address       | Signal | Channel | Security   | Band         | Network Type   | Select        |
| 211AP0   | 00:0c:43:28:60:23 | 100%   | 36      | WPAPSK/AES | 1 <b>1</b> a | Infrastructure | Select        |
| 211AP1   | 00:0c:43:28:60:24 | 100%   | 36      | WEP        | 11a          | Infrastructure | Select        |
| 211AP2   | 00:0c:43:28:60:25 | 100%   | 36      | WEP        | 11a          | Infrastructure | Select        |
| 211AP3   | 00:0c:43:28:60:26 | 100%   | 36      | WPAPSK/AES | 11a          | Infrastructure | Select        |
| 211AP4   | 00:0c:43:28:60:27 | 100%   | 36      | WEP        | 1 <b>1</b> a | Infrastructure | Select        |
| 211AP5   | 00:0c:43:28:60:28 | 100%   | 36      | WPAPSK/AES | 11a          | Infrastructure | Select        |
| Main_AP  | 00:0c:43:28:69:10 | 100%   | 44      | NONE       | 11a          | Infrastructure | <u>Select</u> |

#### Step 7 : Select AP to be Associated

Search for the AP to be associated with from the Scan Result list provided in **Step 3**; use **211AP0** as an example here where the AP is encrypted via WEP security type.

#### Step 8 : Station Profile Settings

Click Select button of the 211APO, and related information will display in Station Profile page.

Enter the information required in the **Station Profile** page. Information to be entered shall be exactly the same as configured in the **211APO**. Below depicts an example for profile "Profile-Test" setting.

Click "Add" button to add profile setting in the **Profile List**. Below depicts an example for Profile List. Select "Profile-Test" and click "Connect" button for connection

|                    | ation                     | - Profile | List – |              |         |               |        |      |
|--------------------|---------------------------|-----------|--------|--------------|---------|---------------|--------|------|
| Profile Name       | Profile-Test              | Active    | #      | Profile Name | ESSID   | Security Type | Delete | Edit |
| ESSID              | 211AP0                    | ۲         | 1      | Profile0     | default | NONE          | Delete | Edit |
| Fragment Threshold | Used 2346                 |           |        |              | Connect |               |        |      |
| RTS Threshold      | Used 2347                 |           |        |              |         |               |        |      |
| Short Preamble     | CEnable O Disable  Auto   |           |        |              |         |               |        |      |
| Tx Burst           | Enable O Disable          |           |        |              |         |               |        |      |
| WMM                | : O Enable      O Disable |           |        |              |         |               |        |      |
| Describe Deline    |                           |           |        |              |         |               |        |      |
| Security Policy -  |                           |           |        |              |         |               |        |      |
| Security Type      | WPA-PSK                   |           |        |              |         |               |        |      |
| 100 4              |                           |           |        |              |         |               |        |      |
| WPA                |                           |           |        |              |         |               |        |      |
| Cipher Suite       | AES V                     |           |        |              |         |               |        |      |

| - Profile | List |              |         |               |        |      |
|-----------|------|--------------|---------|---------------|--------|------|
| Active    | #    | Profile Name | ESSID   | Security Type | Delete | Edit |
| 0         | 1    | Profile0     | default | NONE          | Delete | Edit |
| ۲         | 2    | Profile-Test | 211AP0  | WPA-PSK       | Delete | Edit |
|           |      |              | Connect |               |        |      |

Click *Reboot* button to activate all settings configured above.

## Congratulation!

The CPE mode is now successfully configured.

## > Setup In Client Bridge + Universal Repeater Mode

## Step 1 : Mode Confirmation

Ensure the Operating Mode is currently at Client Bridge + Universal Repeater mode; the web management UI can be viewed at the **Status** section under the **System Overview** page.

System Host Name : WLO-15802N Operating Mode : Client Bridge + Universal Repeater Mode Location : Description : 802.11a/n Wireless Outdoor Bridge, 200mW Firmware Version : Cen-CPE-N5H2 V0.0.11 Beta Version Firmware Date : 2009-10-20 15:05:52 Device Time : 2000-01-01 00:08:41 System Up Time : 08:41

### Step 2 : Change Password

## Click System -> Management and then Management Setup page appears.

There can change root and admin manager account. Enter a new password, and verify it again in the New

Password and Check New Password field respectively. Click Save button, and proceed with the following steps.

#### Management Setup

| - System Information                                |
|-----------------------------------------------------|
| System Name : WLO-15802N                            |
| Description : 802.11a/n Wireless Outdoor Bridge, 20 |
| Location :                                          |
|                                                     |
| – Root Password –                                   |
| New Root Password :                                 |
| Check Root Password :                               |
|                                                     |
| - Admin Password                                    |
| New Admin Password :                                |
| Check New Password :                                |
|                                                     |
| – Admin Login Methods –                             |
| Enable HTTP : 🔽 Port : 80                           |
| Enable HTTPS : 🔽 Port : 443 UploadKey               |
| Enable Telnet : 🔽 Port : 23                         |
| Enable SSH : 🔽 Port : 22 GenerateKey                |
| ssh-rsa AAAAB3NzaC1yc2EAAAADAQABAAAAgwCFZV          |
| Save                                                |

### Step 3 : LAN IP Settings

Click **System -> LAN**, and then **LAN Setup** page appears. Enter the "IP Address" and "IP Netmask" of the LAN Setup.

| hemet Connection Type       | DNS                                                        |
|-----------------------------|------------------------------------------------------------|
| Node :  Static P Opynamic P | DNS :      No Default DNS Server      Specify DNS Server P |
|                             | Primary :                                                  |
| Static IP                   | Secondary :                                                |
| P Address : 192.168.2.254   |                                                            |
| P Netmask : 255-255-255-0   | 802.1d Spanning Tree                                       |
| P Gateway 192.168.2.1       | STF: O Enable ③ Disable                                    |
| * Ostersy . Excedence       |                                                            |
|                             | DHCP: O finatile  O Deatile                                |

## Step 4 : Time Zone settings

Click **System -> Time Server**, and then **Time Server Setup** page appears. Enable "NTP Client", and then enter the related information. Click **Save** button to save the settings.

| ystem Time            |                                             |  |
|-----------------------|---------------------------------------------|--|
| Local Time :          | 2000/01/01 Sat 00:05:44                     |  |
| 4TP Client            |                                             |  |
| Defaut NTP Server     | Li (enteral)                                |  |
| Time Zone :           | (GPT) Dublin, Edinburgh, Lubon, London (38) |  |
| Daviott saving time : | Disable //                                  |  |

## Step 5 : Site Survey

Click **Wireless -> Site Survey**, and then **Station Site Survey** page appears. The system will automatically scan and display the scan results of all AP existing near by the system.

Below depicts an example for scanning result.

| Station | Site Survey       |        |         |            |      |                |        |
|---------|-------------------|--------|---------|------------|------|----------------|--------|
| Scan F  | Result            |        |         |            |      |                |        |
| ESSID   | MAC Address       | Signal | Channel | Security   | Band | Network Type   | Select |
| 211AP0  | 00:0c:43:28:60:23 | 100%   | 36      | WPAPSK/AES | 11a  | Infrastructure | Select |
| 211AP1  | 00:0c:43:28:60:24 | 100%   | 36      | WEP        | 11a  | Infrastructure | Select |
| 211AP2  | 00:0c:43:28:60:25 | 100%   | 36      | WEP        | 11a  | Infrastructure | Select |
| 211AP3  | 00:0c:43:28:60:26 | 100%   | 36      | WPAPSK/AES | 11a  | Infrastructure | Select |
| 211AP4  | 00:0c:43:28:60:27 | 100%   | 36      | WEP        | 11a  | Infrastructure | Select |
| 211AP5  | 00:0c:43:28:60:28 | 100%   | 36      | WPAPSK/AES | 11a  | Infrastructure | Select |
| Main_AP | 00:0c:43:28:69:10 | 100%   | 44      | NONE       | 11a  | Infrastructure | Select |

#### Step 6 : Select AP to be Associated

Search for the AP to be associated with from the Scan Result list provided in **Step 3**; use **211AP0** as an example here where the AP is encrypted via WEP security type.

### Step 7 : Station Profile Settings

Click Select button of the 211APO, and related information will display in Station Profile page.

Enter the information required in the **Station Profile** page. Information to be entered shall be exactly the same as configured in the **211AP0**. Below depicts an example for profile "Profile-Test" setting.

| Station Profile           |                       |     |           |       |              |         |               |        |      |
|---------------------------|-----------------------|-----|-----------|-------|--------------|---------|---------------|--------|------|
| - System Configuration -  |                       | _   | Profile I | List- |              |         |               |        |      |
| Profile Name : Profil     | e-Test                |     | Active    | #     | Profile Name | ESSID   | Security Type | Delete | Edit |
| ESSD: 211A                | PO                    |     | ۲         | 1     | Profile0     | default | NONE          | Delete | Edit |
| Fragment Threshold : 🔲 Us | sed 2346              |     |           |       |              | Connect |               |        |      |
| RTS Threshold : 🔲 Us      | sed 2347              |     |           |       |              |         |               |        |      |
| Short Preamble : O En     | able O Disable ( Auto |     |           |       |              |         |               |        |      |
| Tx Burst : 💿 En           | able O Disable        |     |           |       |              |         |               |        |      |
| WMM : O En                | able                  |     |           |       |              |         |               |        |      |
| - Security Policy         |                       |     |           |       |              |         |               |        |      |
| Security Type : WPA       | -PSK 🔽                |     |           |       |              |         |               |        |      |
|                           |                       |     |           |       |              |         |               |        |      |
| WPA                       |                       |     |           |       |              |         |               |        |      |
| Cipher Suite : AES        | v                     |     |           |       |              |         |               |        |      |
| Pre-shared Key : 1234     | 567890                |     |           |       |              |         |               |        |      |
|                           | s                     | ave |           |       |              |         |               |        |      |
|                           |                       |     |           |       |              |         |               |        |      |

Click "Add" button to add profile setting in the **Profile List**. Below depicts an example for Profile List. Select "Profile-Test" and click "Connect" button for connection

| Active  | # | Profile Name | ESSID   | Security Type | Delete | Edit |
|---------|---|--------------|---------|---------------|--------|------|
| $\circ$ | 1 | Profile0     | default | NONE          | Delete | Edit |
| ۲       | 2 | Profile-Test | 211AP0  | WPA-PSK       | Delete | Edit |

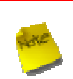

Before you click "**Connect**" button for connection, Please double check the "**Channel**" setting of "Wireless General Setup" page on WCB1200H2PX as it must be the same with associated AP channel setting

## Step 8 : Repeater AP's SSID & Security Settings

Click Wireless -> AP Setup, and then Primary AP page appears.

Setup the broadcast SSID for easy identification of the system when device is trying to associate the service. The default SSID is "**Main\_AP**".

| curity                                | MAC Filter     |
|---------------------------------------|----------------|
| ESSO : Main_AP                        | Action Disable |
| Client laciation : O Enable O Disable |                |
| Hidden SSID. O Enable ③ Disable       |                |
| Maximum Clients 32                    |                |
| Security Type Disable                 |                |

Select WEP in "Security Type" drop-down list. The WEP setting field will show up immediately. Enter the WEP key information required in the WEP settings field, the same information will also be used to set up devices using *WLO-15814N / WLO-15802N*'s services.

| WEP                                          |
|----------------------------------------------|
| Authentication Type :  OPEN OSHARED OWEPAUTO |
| Key Index : 1 💌                              |
| WEP Key 1 :                                  |
| WEP Key 2 :                                  |
| WEP Key 3 :                                  |
| WEP Key 4 :                                  |

Click *Reboot* to activate all settings configured above.

## **Congratulation!**

The Client Bridge + Universal Repeater mode is now successfully configured.